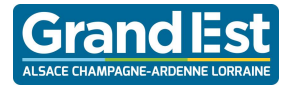

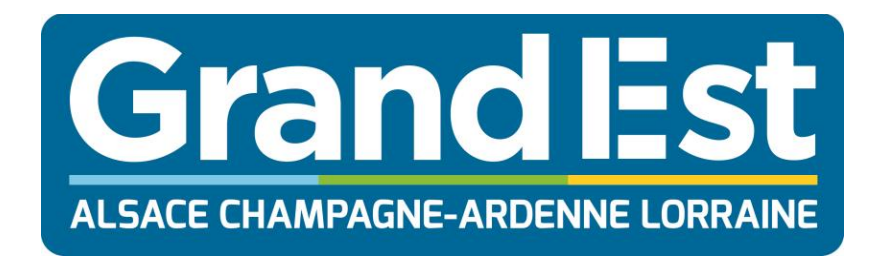

| Rédacteur : | Tahha CELIK                                    |
|-------------|------------------------------------------------|
|             |                                                |
| Objet :     | Procédure de connexion au Wi-Fi 4.0 sous MacOS |

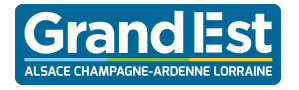

# **PROCÉDURE :**

1. Rechercher les réseaux Wi-Fi disponibles puis se connecter premièrement au SSID : Établissement\_enregistrement.

| Wi-Fi : recherche de réseaux<br>Désactiver le Wi-Fi<br>Recommandations Wi-Fi       |              |
|------------------------------------------------------------------------------------|--------------|
| Partages de connexion<br>iPhone de Tahha Celik                                     | •••• 4G      |
| ✓ Etablissement_enregistrement                                                     | (((·         |
| Se déconnecter de Etablissement_enr                                                | registrement |
| Etablissement                                                                      |              |
| Etablissement_invite                                                               | ((i,         |
| WIFI_CDI                                                                           |              |
| Se connecter à un autre réseau<br>Créer un réseau<br>Ouvrir les préférences Réseau |              |

 Lorsque vous êtes connectés au réseau Établissement\_enregistrement, ouvrez Safari puis vos identifiants vont vous être demandés. (Si cette page ne s'ouvre pas automatiquement, tapez « dna.fr » dans la barre de recherche).

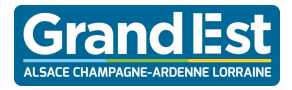

#### Procédure de connexion au Wi-Fi 4.0 sous MacOS

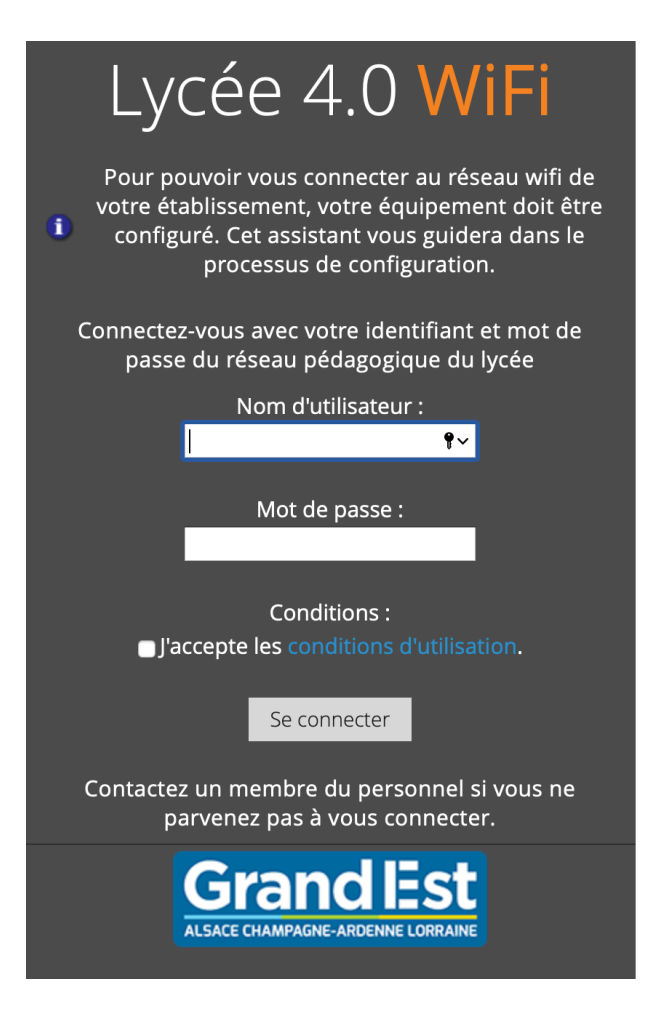

3. Une fois identifié, téléchargez les certificats nécessaires à la configuration de votre appareil.

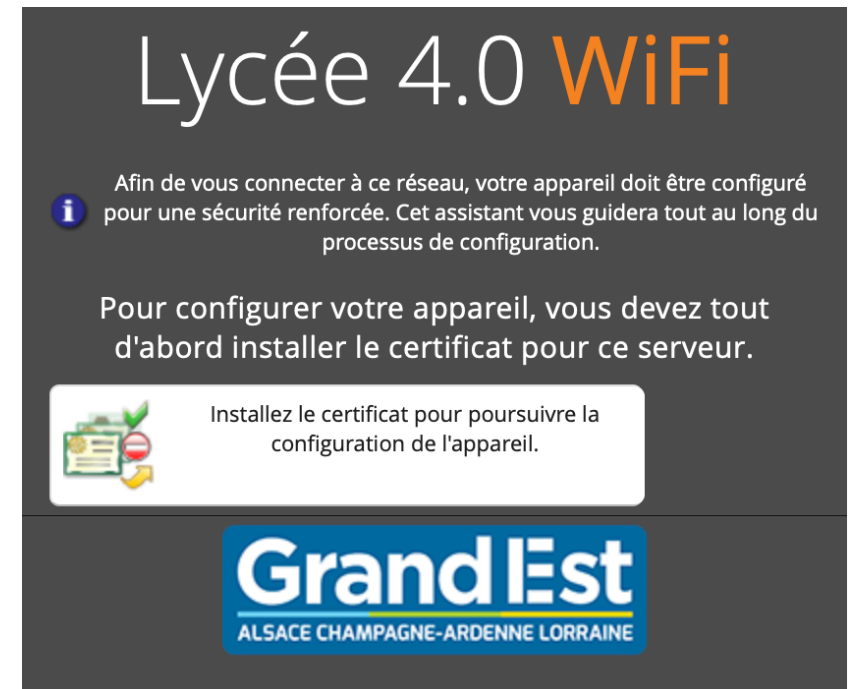

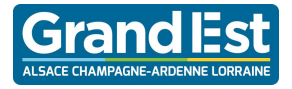

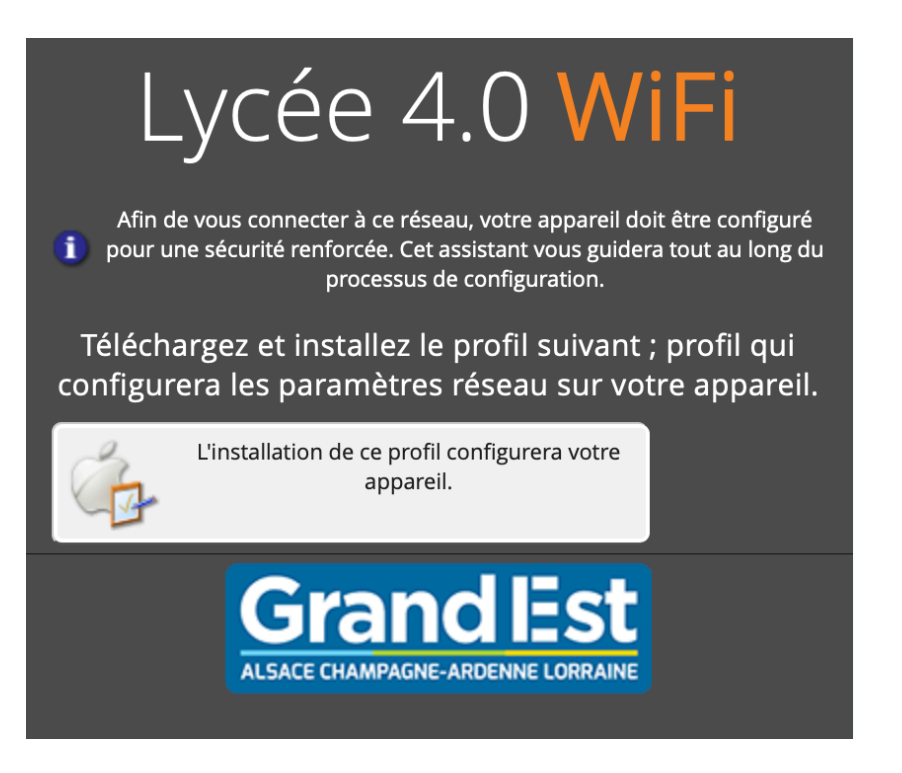

4. Après le téléchargement des certificats, il faudra installer ces derniers. Pour cela cliquez sur « continuer puis suivant ».

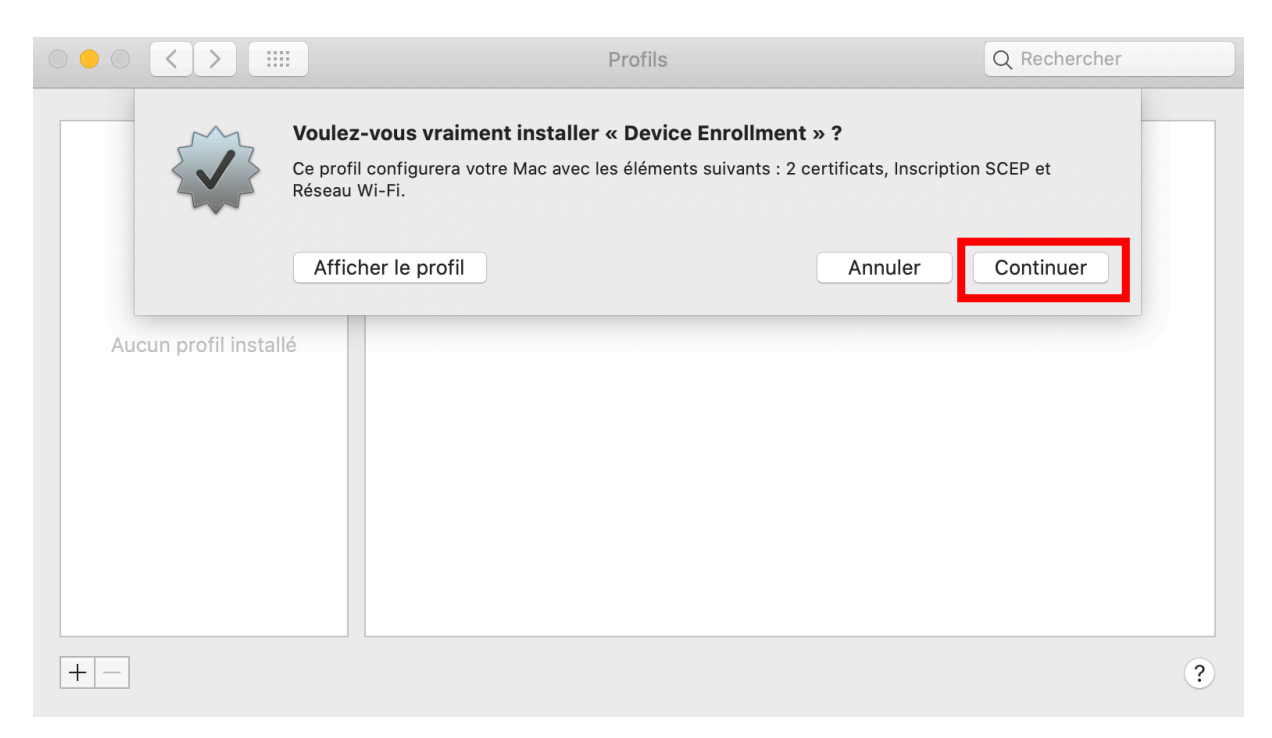

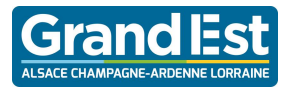

#### Procédure de connexion au Wi-Fi 4.0 sous MacOS

| $\bigcirc \bigcirc \bigcirc \bigcirc \bigcirc \bigcirc \bigcirc \bigcirc \bigcirc \bigcirc \bigcirc \bigcirc \bigcirc \bigcirc \bigcirc \bigcirc \bigcirc \bigcirc \bigcirc $ | Profils                                                                                                    |                                                   | Q Rechercher |
|----------------------------------------------------------------------------------------------------|----------------------------------------------------------------------------------------------------|---------------------------------------------------|--------------|
|                                                                                                    | <b>Voulez-vous vraiment installer le profil « Devic</b><br>l est impossible de vérifier qui est l'auteur de ce profil. A<br>expéditeur avant de l'installer. | ce Enrollment » ?<br>Issurez-vous de faire confia | ince à son   |
| (                                                                                                    | Afficher les détails                                                                                                    | Annuler                                           | Installer    |
| Aucun profil installé                                                                                                    |                                                                                                    |                                                   |              |
| + -                                                                                                    |                                                                                                    |                                                   | ?            |

5. Une fois les certificats installés, le provisionnement de votre appareil est terminé.

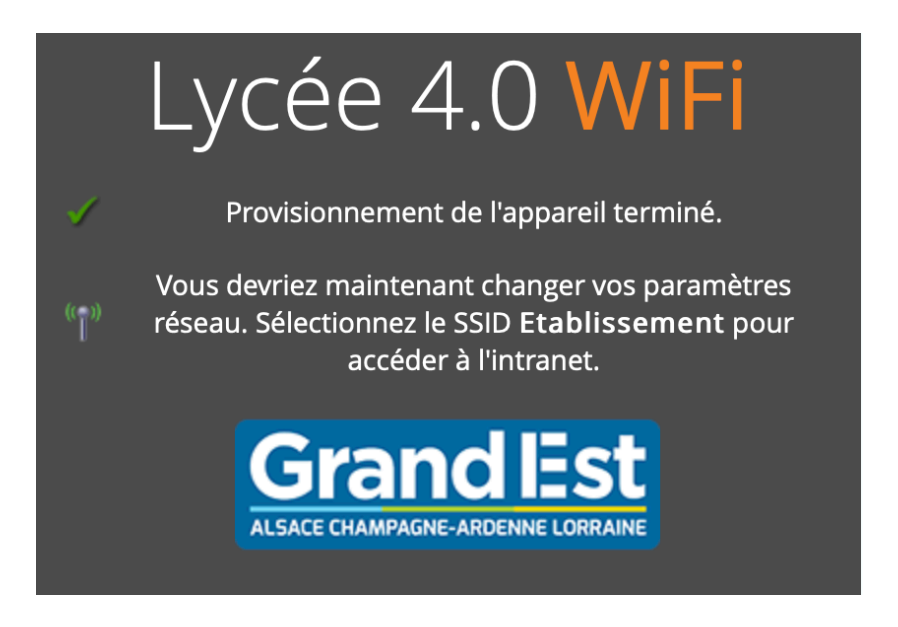

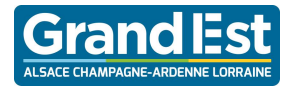

6. Connectez-vous au SSID Établissement.

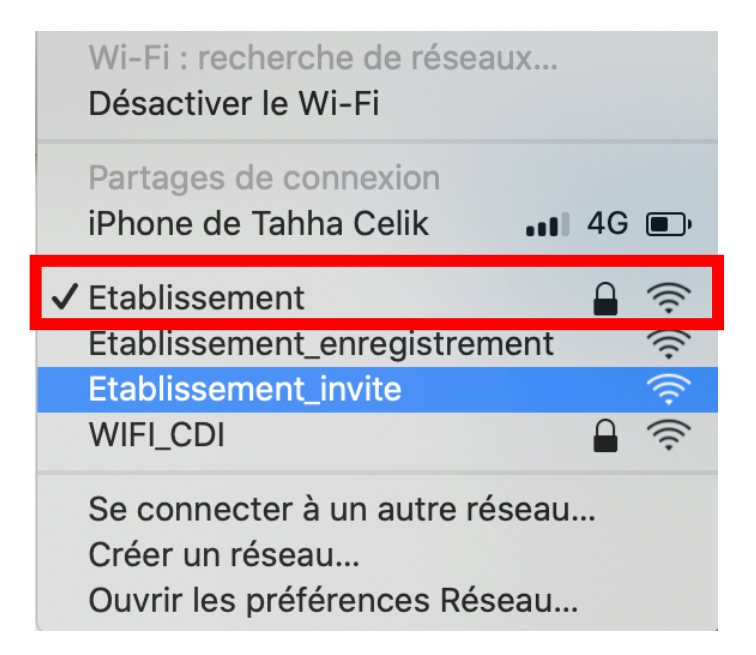

7. Votre appareil est prêt.

## **Remarque :**

Si vous ne parvenez pas à accéder à internet et que cette page s'affiche, continuez la procédure.

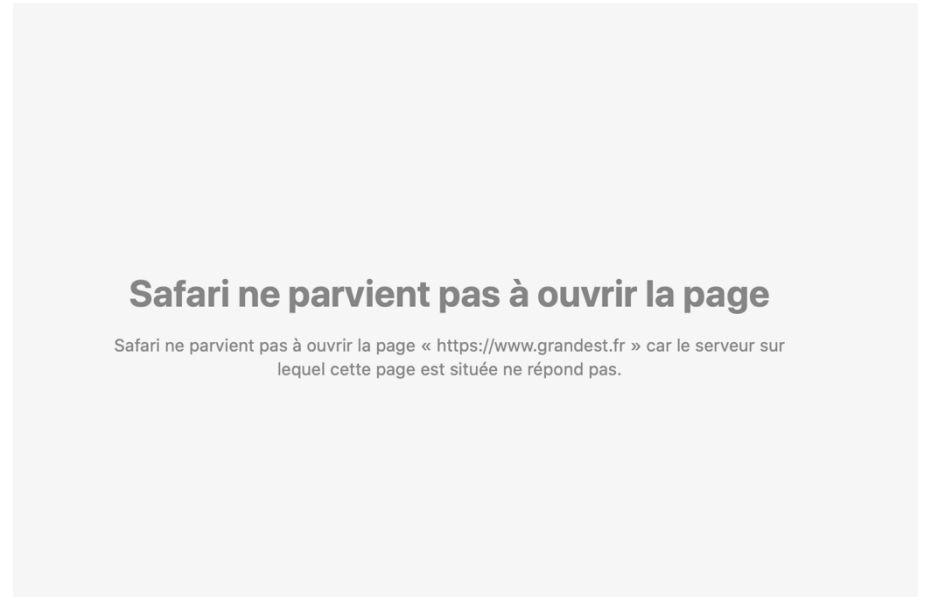

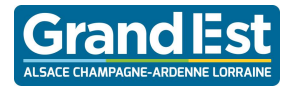

Pour résoudre cela, ouvrir les paramètres avancés de Safari

| Safari                 | Fichier                              | Édition     | Présent               |  |  |
|------------------------|--------------------------------------|-------------|-----------------------|--|--|
| À pro<br>Exten         | pos de Sa<br>sions Safa              | fari<br>ari |                       |  |  |
| Préféi<br>Régla        | rences<br>ges pour (                 | ce site we  | 策,<br>b               |  |  |
| Effacer l'historique   |                                      |             |                       |  |  |
| Servio                 | ces                                  |             | •                     |  |  |
| Masq<br>Masq<br>Tout a | uer Safari<br>uer les au<br>afficher | tres        | ≉ H ¥<br>- H ¥ ℃<br>ا |  |  |
| Quitte                 | er Safari                            |             | жQ                    |  |  |

Cliquer sur avancées, puis sur « Modifier les réglages » du Proxy

|         |         |                    |                      |           | Ava         | ncées           |             |               |               |             |     |   |  |
|---------|---------|--------------------|----------------------|-----------|-------------|-----------------|-------------|---------------|---------------|-------------|-----|---|--|
| ٦       | × +     |                    | P                    | Q         |             | •               |             | <b>7</b>      | - Q.          |             |     |   |  |
| Général | Onglets | Remplissage automa | tique Mots de passe  | Recherche | Sécurité    | Confidentialité | Sites web   | Extensions    | Avancées      |             |     |   |  |
|         |         | Champ de reche     | erche intelligente : | Affiche   | er l'adress | e complète d    | u site web  |               |               |             |     |   |  |
|         |         |                    | Accessibilité :      | 🗌 Ne jam  | ais utilise | r de tailles de | e caractère | s inférieure  | esà 9 🕚       | ~           |     |   |  |
|         |         |                    |                      | 🗌 La touc | che Tab pe  | ermet de met    | tre en sur  | orillance les | s objets de   | s pages w   | /eb |   |  |
|         |         |                    |                      | Option+   | Tab met en  | surbrillance ch | naque éléme | nt.           |               |             |     |   |  |
|         |         |                    |                      | _         |             |                 |             |               |               |             |     |   |  |
|         |         |                    | Liste de lecture :   | Enregis   | strer autor | natiquement     | les article | s pour pou    | voir les lire | e hors lign | е   |   |  |
|         |         | I                  | Modules Internet :   | ✓ Arrêter | les modu    | lles pour éco   | nomiser de  | e l'énergie   |               |             |     |   |  |
|         |         |                    | Estillar de stude    |           | - (1        |                 |             |               |               |             |     |   |  |
|         |         |                    | Feullies de style :  | Aucune    | selection   |                 |             |               |               |             |     |   |  |
|         |         | F                  |                      | Quality   | tal (100 L  | - ti 4)         |             |               |               |             |     |   |  |
|         |         | Enco               | bdage par defaut :   | Occiden   | tal (ISO La | atin 1)         |             |               |               |             |     |   |  |
|         |         |                    |                      | A setter  | 1           |                 |             |               |               |             |     |   |  |
|         |         |                    | Proxys :             | Modifie   | r ies regla | ges             |             |               |               |             |     |   |  |
|         |         |                    |                      |           | r le menu   | Développer      | ont dans l  | a barro dos   | monue         |             |     | 2 |  |
|         |         |                    |                      |           | i le menu   | Developpen      |             | a bane des    | menus         |             |     |   |  |
| -       |         |                    |                      |           |             |                 |             |               |               |             |     |   |  |

Cocher la case « découverte auto proxy »

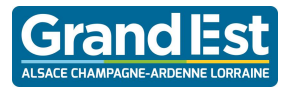

### Procédure de connexion au Wi-Fi 4.0 sous MacOS

|                                                                                 | < > III                                                                                              | Réseau                                                                                                 | Q Rechercher    |
|---------------------------------------------------------------------------------|----------------------------------------------------------------------------------------------------|----------------------------------------------------------------------------------------------------|-----------------|
| <ul> <li>Wi<br/>Co</li> <li>PA<br/>No</li> <li>US<br/>No</li> <li>US</li> </ul> | Wi-Fi<br>Wi-F<br>Protocole à config<br>Obécouverte a<br>Découverte a<br>Proxy web (H<br>Proxy web sé | i TCP/IP DNS WINS 802.1X Pro<br>gurer :<br>uto proxy<br>do proxy catomatique<br>TTP)<br>curisé (HTTPS) | Matériel        |
|                                                                                 | <ul> <li>Proxy FTP</li> <li>Proxy SOCKS</li> <li>Proxy de diffu</li> <li>Proxy Gopher</li> </ul>     | usion en continu (RTSP)<br>r                                                                           |                 |
| Po<br>No<br>No<br>fre<br>No                                                     | Exclure les nor<br>Ignorer les réglag                                                                | ns d'hôte simples<br>es proxy pour ces hôtes et domaines :                                             |                 |
| Hc<br>No                                                                        |                                                                                                    | Utiliser le mode FTP passif (PAS)                                                                      | /) ?            |
|                                                                                 | ?                                                                                                    |                                                                                                    | Annuler OK juer |

L'appareil est configuré pour naviguer sur internet avec le Wi-Fi 4.0.